## Faire pivoter une vidéo avec VLC

Ouvrir la vidéo avec VLC

Pour faire pivoter la vidéo si nécessaire activer la commande : Outils, Liste des effets et filtres

| Effets au         | vidéo    | vidéo Synchronisation |        |         |        |          |        |         |         |        |
|-------------------|----------|-----------------------|--------|---------|--------|----------|--------|---------|---------|--------|
| Égalise           | eur grap | hique                 | Con    | npressi | on     | Spatial  | iseur  | 1       |         |        |
| C Act             | tiver [  | 2 Pa                  | sses   |         | Pré    | sélectio | n      |         |         | Ŧ      |
|                   | [        | Ĩ                     | Ĩ      | Ī       | Ĩ      | [        |        | Ĩ       | Ĩ       | Ĩ      |
|                   |          |                       |        |         |        |          |        |         |         |        |
|                   | ÷        |                       | 4      | ÷       | þ      | 640      | þ      |         | +       |        |
|                   |          |                       |        |         |        |          |        |         |         |        |
|                   | 60 Hz    | 170 Hz                | 310 Hz | 500 Hz  | 1 VOHz | 3 1042   | 5 KHz  | 12 1042 | 14 1042 | 16 ЮН2 |
| Préamp<br>11.9:d5 | 0.0 05   | 85 0.0                | 0.0 68 | 85 O.O  | 0.0 dB | 8b 0.0   | 0.0 dB | 85 0.0  | 0.0 dB  | 85 0.0 |

| Cliquer sur Effets vidéo                 | Ajustements et effets                   |                         |  |  |  |  |  |  |
|------------------------------------------|-----------------------------------------|-------------------------|--|--|--|--|--|--|
|                                          | Effets audio Effets vidéo Synchro       | onisation               |  |  |  |  |  |  |
| Cliquer sur l'onglet <i>Géométrie</i>    | Principaux Rognages Couleurs            | Géométrie Incrustations |  |  |  |  |  |  |
|                                          | Zoom interactif                         | Mur d'images            |  |  |  |  |  |  |
| Cocher Rotation,                         | Transformation                          | linnes 3                |  |  |  |  |  |  |
| puis déplacer le bouton pour             | Rotation de 90 degrés 🤿 🔻               |                         |  |  |  |  |  |  |
| obtenir le bon angle de rotation         | Rotation                                | Colonnes 3              |  |  |  |  |  |  |
|                                          |                                         |                         |  |  |  |  |  |  |
| (ou cocher <i>Transformation</i> et      |                                         | Puzzle                  |  |  |  |  |  |  |
| sélectionner Rotation de 90 degrés       | and the second                          | Lignes 4                |  |  |  |  |  |  |
| pour faire pivoter la vidéo de 90        | Angle                                   |                         |  |  |  |  |  |  |
| degrés sur la gauche                     |                                         | Colonnes 4              |  |  |  |  |  |  |
|                                          | and and and and and and and and and and | Emplacement vide        |  |  |  |  |  |  |
| Sélectionnez l'option <b>Rotation de</b> |                                         | J                       |  |  |  |  |  |  |
| 270 dearés pour faire pivoter la         |                                         |                         |  |  |  |  |  |  |
| vidéo de 90 degrés sur la droite.        |                                         | - Eermer                |  |  |  |  |  |  |

Cliquer sur Fermer

MMD janvier 2015

## Pour les anciennes versions de VLC:

Cliquez sur le menu **Outils** puis sur **Paramètres étendues**.

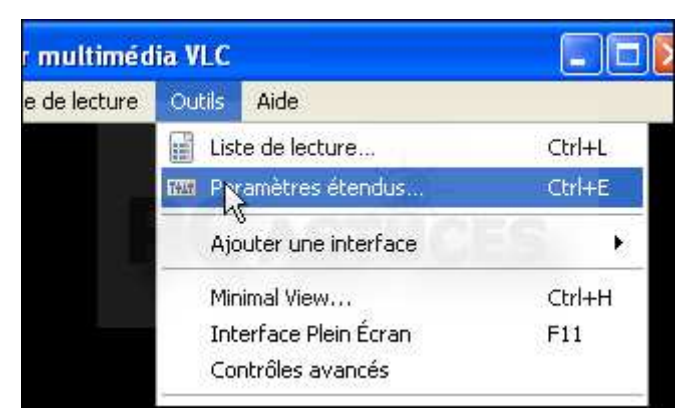

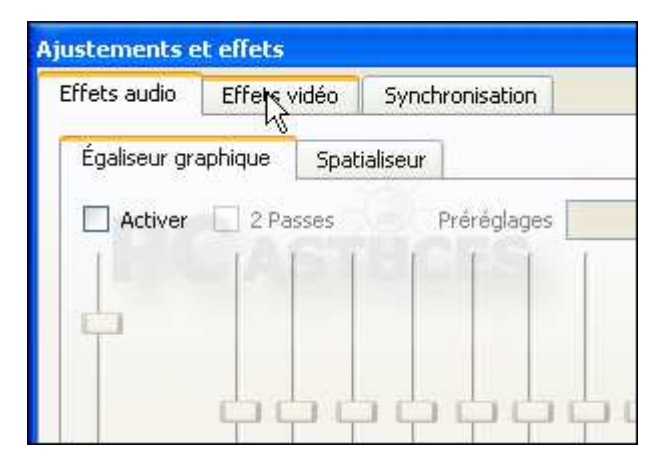

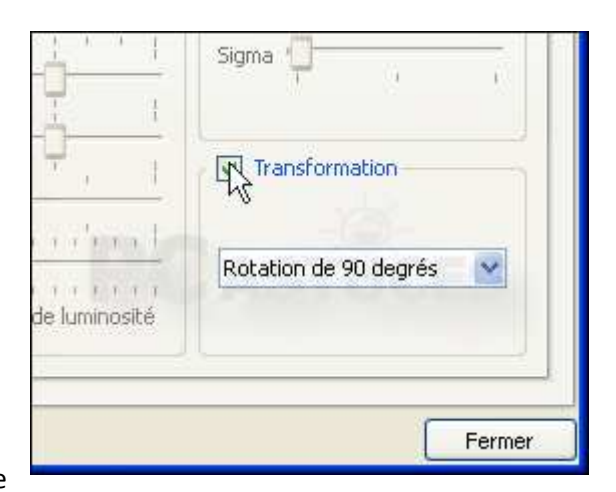

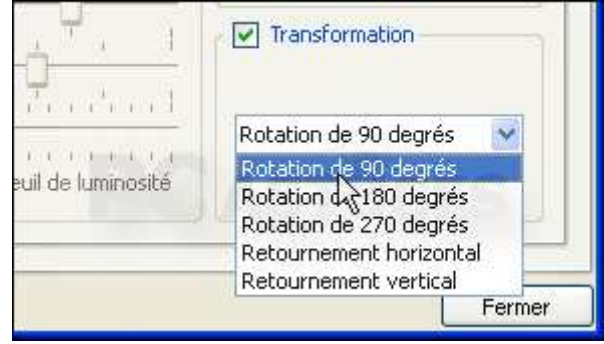

Ouvrez l'onglet Effets vidéo.

Cochez la case Transformation.

Sélectionnez l'option **Rotation de 90 degrés** pour faire pivoter la vidéo de 90 degrés sur la gauche.

Sélectionnez l'option **Rotation de 270 degrés** pour faire pivoter la vidéo de 90 degrés sur la droite.

Cliquez enfin sur le bouton Fermer.